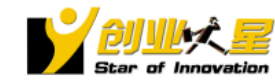

# 创业之星

## "学创杯" 2022 全国大学生创业综合 模拟大赛 主赛道运营平台

#### 目录

| "学       | 创杯   | "2022 全国大学生创业综合模拟大赛1 |
|----------|------|----------------------|
| ─`,      |      | 系统登录2                |
|          | 1.1  | 教师登录2                |
|          | 1.2  | 建立班级                 |
|          | 1.3  | 学员注册3                |
|          | 1.4  | 教师端学员管理5             |
|          | 1.5  | 学生登录班级               |
| <u> </u> | 实验   | 金控制7                 |
|          | 2.1  | 教学引导7                |
|          | 2.2  | 实验控制:7               |
|          | 2.3  | 学员分组                 |
|          | 2.4  | 市场规模设置:              |
|          | 2.5  | 学生选择小组9              |
|          | 2.6  | 任务进度控制:9             |
| 三、       | 学员   | 员模拟经营操作10            |
|          | 3.1  | 岗位选择10               |
|          | 3.2  | 查看帮助10               |
|          | 3.3  | 场景切换-银行11            |
|          | 3.4  | 场景切换-公司11            |
|          | 3.5  | 研发部-产品设计研发           |
|          |      | 3.5.1 产品设计12         |
|          |      | 3.5.2 产品研发:          |
|          | 3.6  | 市场部13                |
|          |      | 3.6.1 市场开发13         |
|          |      | 3.6.2 广告宣传14         |
|          | 3.7  | 销售预计14               |
|          | 3.8  | 生产制造15               |
|          | 3.9  | 投料生产15               |
|          | 2 10 | 16 人力资源部门 16         |

#### 2022 学创杯创业综合模拟大赛

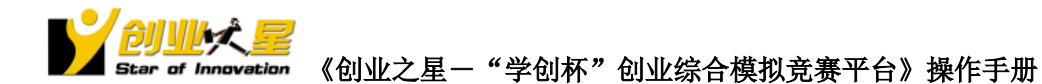

|    | 3.11 销售报价   | 16 |
|----|-------------|----|
|    | 3.12 产品配送   | 16 |
| 四、 | 成绩查看        | 17 |
|    | 4.1 教师端成绩查看 | 17 |
|    | 4.2 学生端成绩查看 | 17 |

### 一、系统登录

#### 1.1 教师登录

学创杯比赛专版客户端: http://www.xcbds.com/cyds/article/detail\_view?id=189 下载完成后,下一步下一步安装后,(弹出拦截窗口,选择允许)桌面出现

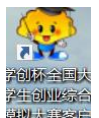

\*\*\*\*\*\* ,双击,登录信息如下(或其他服务器 ip 地址,以邮件为准)

| 贝腾《创业总动员》 | 的難创业 | <b>实训</b> 平台     |
|-----------|------|------------------|
|           |      |                  |
|           | 访问地址 | demo.monilab.com |
| 36        | 访问端口 | 22001            |
|           | 界面风格 | 默认风格  ▼          |
|           | 场景加载 | 本地加载3D场景         |
|           | 进入系统 | 退出系统             |

点击,进入系统。

用申请的教师账号登录,选择对应"教师"角色。

#### 1.2 建立班级

输入班级名称,课程描述,教学模板,选择:创业综合管理(教师引导),点击保存。

2022 学创杯创业综合模拟大赛

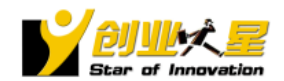

| 新建班级  |               | JAX I            |        |      |
|-------|---------------|------------------|--------|------|
|       |               | 新建班级             |        |      |
| 班级名称: | 3月14网络交流赛     |                  |        |      |
| 课程描述: |               |                  |        |      |
| 教学模板: | 创业综合管理 (教师引导) | )                |        | ~    |
|       |               | 保存               |        |      |
|       |               | 班级列表             |        |      |
| 班     | 级名称           | 建立日期             | 教学模板   | 课程状态 |
| 创业约   | 宗合管理班         | 2017-03-08 17:32 | 创业综合管理 | 使用中  |
|       |               |                  |        |      |
|       |               |                  |        |      |
|       |               |                  |        |      |
|       |               |                  |        |      |
|       |               |                  |        |      |
|       |               |                  |        |      |
|       |               |                  |        |      |
|       |               |                  |        |      |
|       |               |                  |        |      |

切换班级:当前只能使用一个班级。确认使用哪个班级,选中该班级,点击"保存"

| 切换班                                           | 级         | C 3M             |        |      |       |  |  |  |  |
|-----------------------------------------------|-----------|------------------|--------|------|-------|--|--|--|--|
| 班级列表                                          |           |                  |        |      |       |  |  |  |  |
| 选择班级                                          | 班级名称      | 建立日期             | 教学模板   | 课程状态 | 操作    |  |  |  |  |
| ۲                                             | 创业综合管理班   | 2017-03-08 17:32 | 创业综合管理 | 使用中  | 注销 删除 |  |  |  |  |
| 0                                             | 3月14网络交流赛 | 2017-03-13 16:54 | 创业综合管理 | 闲置状态 | 注销 删除 |  |  |  |  |
| 保存<br>注:选择班级之后,表示选择到了另一班级,数据会发生变化<br>已注销班级    |           |                  |        |      |       |  |  |  |  |
|                                               |           | 班级列表             | 表      |      |       |  |  |  |  |
| 玬                                             | [级名称      | 建立日期             | 教学模板   | i    | 操作    |  |  |  |  |
|                                               |           | 暂无数排             | 屠      |      |       |  |  |  |  |
| - 已注销班级说明———————————————————————————————————— |           |                  |        |      |       |  |  |  |  |

#### 1.3 学员注册

学生下载客户端,登录方式同教师。

学生账号只需注册一次,可以加入不同的教师管理的不同班级。同时只能进入同一个班级。

第一次登录需要注册账号。点击右上方,"注册"

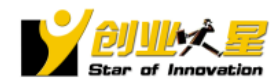

Star of Innovation 《创业之星—"学创杯"创业综合模拟竞赛平台》操作手册。

| 学生账号 | 注册                                                | ×        |
|------|---------------------------------------------------|----------|
| ≞    | wangl                                             | . 🖉      |
| å    | 王磊                                                | <i>.</i> |
| ð    | *****                                             | . 🥥      |
| ð    | ****                                              | 0        |
| į    | 脸证码:<br><sup>mvmx</sup> <mark>M V M X</mark> 点击更换 |          |
|      | 注册                                                |          |

注意:账号必须唯一。

注册成功后,重新登录。

| 登录窗口           | × |
|----------------|---|
| 账号:            |   |
| wangl          |   |
| 密码:            |   |
| •••••          |   |
| 角色选择:          |   |
|                |   |
|                |   |
| sebn SEBH 点击更换 |   |
| 登录             |   |

选择对应教师,申请对应班级。

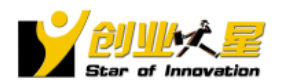

「 *Star of Innovation* 《创业之星—"学创杯"创业综合模拟竞赛平台》操作手册

|    | 教师: teacher-demo(贝腾 | 创业研究『                  |
|----|---------------------|------------------------|
| 选择 | 可选班级列表<br>班级名称      | 建立时间                   |
| ۲  | 创业综合管理班             | 2017-03-08 17:32:44.99 |
|    |                     |                        |
|    |                     |                        |
|    |                     |                        |
|    |                     |                        |
|    | 山津町和                |                        |

#### 1.4 教师端--学员管理

学生注册,申请相关老师的班级后,教师对申请的学员账号进行解锁,分组等操作。 账号解锁:

| 学生管理      |                                                     |           |
|-----------|-----------------------------------------------------|-----------|
| 1<br>选择帐号 | 2 一 审核账号 2 美格设置 2 添添加分组                             | •         |
| 全部选择      | 创业综合管理班学生管理                                         |           |
| 全部不选      |                                                     |           |
| 反向选择      | ∤谈:0人 ■谈定:1人 ♂在线:1人 ♂离线:0人 谈定状态:默认谈定 申请状态:开放申请<br>∷ | 按申请时间排序 🗸 |
| 手动刷新      |                                                     |           |
| CP T磊     |                                                     |           |
|           |                                                     |           |
| 已分配小组学生   |                                                     | E         |
|           |                                                     |           |
|           |                                                     |           |
|           |                                                     |           |
|           |                                                     |           |
| 1         |                                                     |           |
|           |                                                     |           |
|           |                                                     |           |
|           |                                                     | _         |
|           |                                                     |           |

- 1) 对申请学员不限制,或者确定没有其他学员误入该教师班级,教师可以点击:其他设 置->默认解锁,学员登录无需申请,直接登录。已经开始的班级可以选择:其他设 置->拒绝申请
- 2) 学员较多,可以选择账号->全部选择,再审核账号。
- 3) 教师可以把系统中已经有的账号拉进来: 审核账号→增加账号。

2022 学创杯创业综合模拟大赛

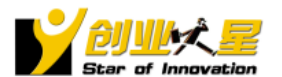

#### 1.5 学生登录班级

| 可选班级列表  |                        |
|---------|------------------------|
| 班级名称    | 建立时间                   |
| 创业综合管理班 | 2017-03-08 17:32:44.99 |
|         | 2011/00/00 11:02:11:0  |
|         |                        |
|         |                        |
|         |                        |
|         |                        |
|         |                        |
|         | 可选班级列表                 |

待教师通过审核后,学生端重新登录,进入对应班级

进入班级。

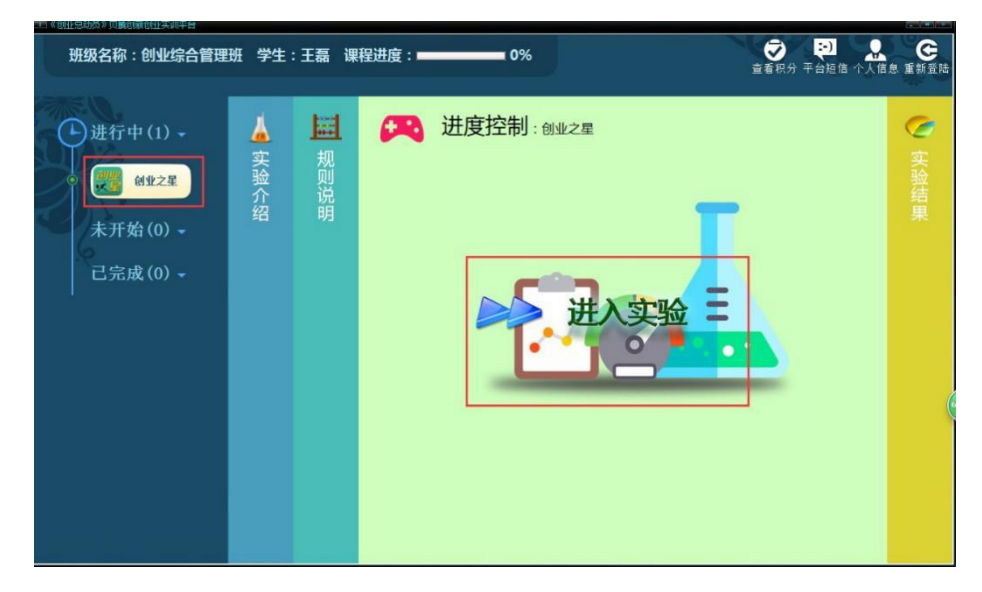

选择创业之星,进入实验。

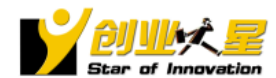

二、实验控制

#### 2.1 教学引导

所有学员都解锁,分组完成后。 点击教学引导,选择"创业之星",开始实验。

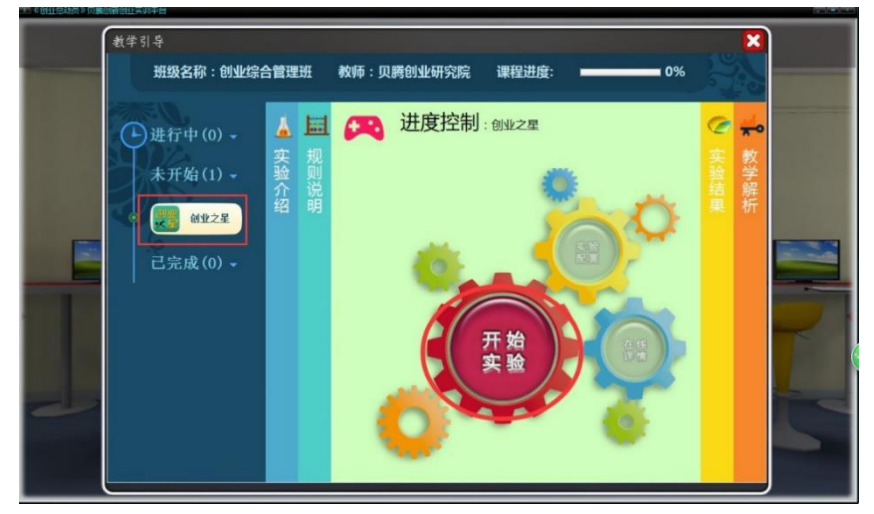

#### 2.2 实验控制:

点击进入"实验控制",选择模板:智能手环,点击保存。

模板选择

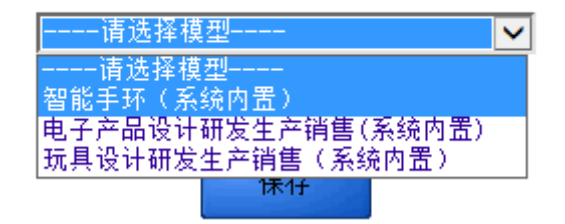

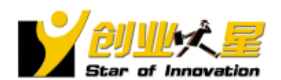

《创业之星一"学创杯"创业综合模拟竞赛平台》操作手册

#### 2.3 学员分组

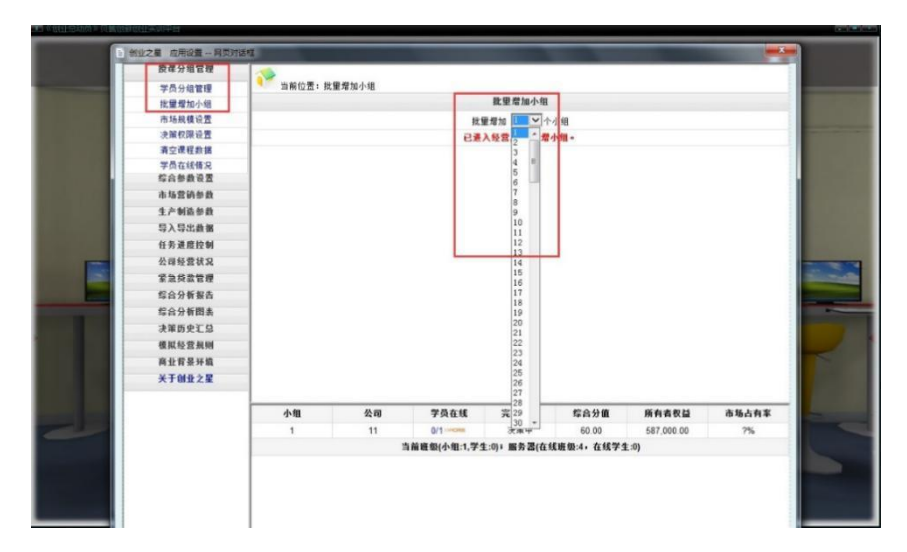

授课分组管理->批量增加小组。

#### 2.4 市场规模设置:

授课分组管理**→**市场规模设置**→**市场订单批量初始化。根据参与的小组数目,对应批量初始化。

| 📄 创业之星 应用设置 网页对话框 |                         |                             |             |              |            |       |       |
|-------------------|-------------------------|-----------------------------|-------------|--------------|------------|-------|-------|
| 授课分组管理            |                         |                             |             |              |            |       |       |
| 学员分组管理            | 1 weeks =               | - 47 2m dd efn efn 07 20.00 |             |              |            |       |       |
| 批量增加小组            | 目前12点:「<br>市场订单自会义还     | 1-351年日定义设立<br>市场订单报        | 最初始化        |              |            |       |       |
| 市场规模设置            | 10/00/01/01/02 02:02:00 |                             | 加格化半台调      |              |            |       | -     |
| 决策权限设置            |                         |                             | 切加化当时味      |              | 的印场日半里     |       |       |
| 清空课程数据            |                         |                             |             | 保存           |            |       |       |
| 学员在线情况            |                         |                             |             |              |            |       |       |
| 综合参数设置            |                         |                             |             |              |            |       |       |
| 市场营销参数            |                         |                             |             |              |            |       |       |
| 生产制造参数            |                         |                             |             |              |            |       |       |
| 导入导出数据            |                         |                             |             |              |            |       |       |
| 任务进度控制            |                         |                             |             |              |            |       |       |
| 公司经营状况            |                         |                             |             |              |            |       |       |
| 紧急贷款管理            |                         |                             |             |              |            |       |       |
| 综合分析报告            |                         |                             |             |              |            |       |       |
| 综合分析图表            |                         |                             |             |              |            |       |       |
| 决策历史汇总            |                         |                             |             |              |            |       |       |
| 模拟经营规则            |                         |                             |             |              |            |       |       |
| 商业背景环境            |                         |                             |             |              |            |       |       |
| 关于创业之星            |                         |                             |             |              |            |       |       |
|                   |                         |                             |             |              |            |       |       |
|                   | 小组                      | 公司                          | 学员在线        | 完成情况         | 综合分值       | 所有者权益 | 市场占有率 |
|                   |                         | 当                           | 前班级(小组:0,学生 | E:0); 服务器(在线 | :班级:3,在线学生 | :0)   |       |
|                   |                         |                             |             |              |            |       |       |
|                   |                         |                             |             |              |            |       |       |
|                   |                         |                             |             |              |            |       |       |
|                   |                         |                             |             |              |            |       |       |
|                   |                         |                             |             |              |            |       |       |
|                   |                         |                             |             |              |            |       |       |

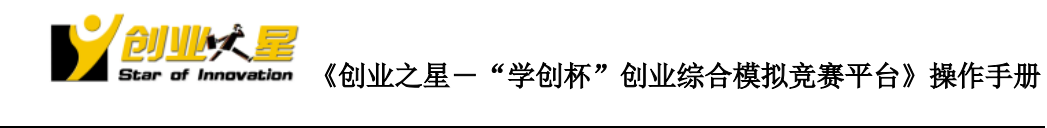

#### 2.5 学生选择小组

学生进入实验,选择小组,开始。

| ■ 选择小组 网页对话框 | $\times$               |
|--------------|------------------------|
| ==请选择小组==    | ${\bf \nabla} {\bf r}$ |
|              |                        |
| 2            |                        |
| 3            |                        |
| 4            |                        |
| 请选择小组!       |                        |
| 开始           |                        |

2.6 任务进度控制:

| 授课分组管理        |                                                                                                    |                                         |
|---------------|----------------------------------------------------------------------------------------------------|-----------------------------------------|
| 综合参数设置        |                                                                                                    |                                         |
| 市场营销参数        | 当前位显:市场订单自定入改显<br>市场订单自定义设置 市场订单批量初始化                                                                                                    |                                         |
| 生产制造参数        | 知益化当益课程为20 又 永小组的主任订单册                                                                                                    |                                         |
| 导入导出数据        | 初頭に当開味を分響で「「小油的市場」手重                                                                                                    |                                         |
| 任务进度控制        | The second second secon |                                         |
| 经营周期:第0季度     | 1 李生骑任务完成情况                                                                                                    |                                         |
| 进入第1季度<br>季任务 |                                                                                                    |                                         |
| 册进度           |                                                                                                    |                                         |
| 公司经营状况        |                                                                                                    |                                         |
| 紧急贷款管理        |                                                                                                    |                                         |
| 综合分析报告        | 所有公司已完成冲等                                                                                                    |                                         |
| 综合分析图表        | 加有公司口九城伏莱                                                                                                    |                                         |
| 决策历史汇总        |                                                                                                    |                                         |
| 模拟经营规则        |                                                                                                    |                                         |
| 商业背景环境        |                                                                                                    |                                         |
| 关于创业之星        |                                                                                                    |                                         |
|               |                                                                                                    |                                         |
|               | 进入下争度 关闭丰富口                                                                                                    |                                         |
|               |                                                                                                    | 10-10 - 10 - 10 - 10 - 10 - 10 - 10 - 1 |
|               | <u></u>                                                                                                    |                                         |
|               |                                                                                                    |                                         |
|               |                                                                                                    |                                         |
|               |                                                                                                    |                                         |
|               |                                                                                                    |                                         |

任务进度控制,进入下季度。

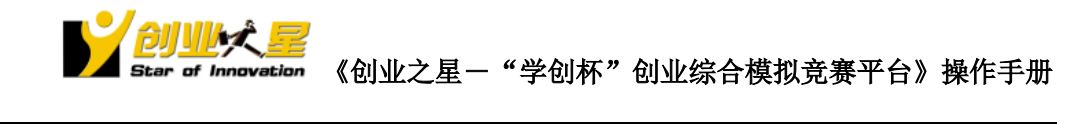

## 三、学员模拟经营操作

#### 3.1 岗位选择

点击左上方头像,编辑个人信息。选择角色为"总经理"

| 个人信息 网页对话框                | ×       |
|---------------------------|---------|
|                           | dadadaa |
| 小组序号 1                    |         |
| 公司名称                      |         |
| 公司目标                      |         |
| wangl-王磊的个人信息。            | dadadad |
| 用户名 <mark>wangl-王磊</mark> |         |
| 角色 总经理CEO ✓               |         |
| 个人形象                      |         |
| 保存                        |         |
|                           |         |

#### 3.2 查看帮助

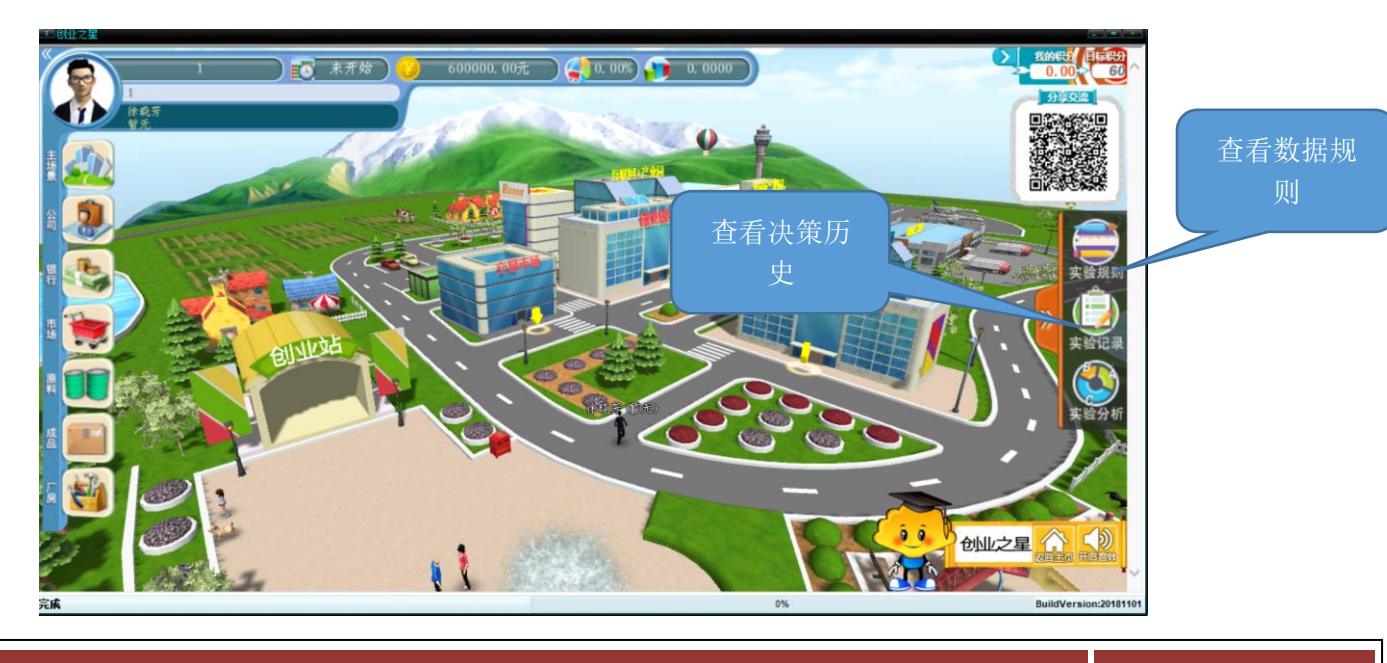

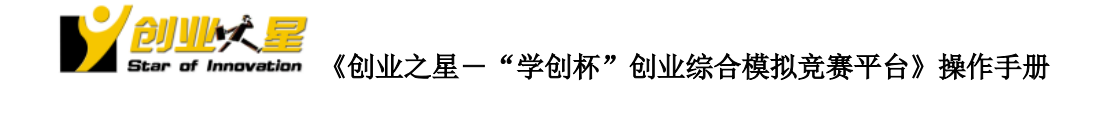

备注: 以上数据规则仅供练习使用,实际竞赛以现场规则为准。

#### 3.3 场景切换-银行

资金紧张时,可以去银行进行贷款。

|     |      |      | 由法刘                             | 供办             |          |         |
|-----|------|------|---------------------------------|----------------|----------|---------|
|     | fi   | 昔款利率 | 甲谓 新<br>利息为申请<br>5.00% 金额x借款    | III            | 实际到帐金额=  | 申请金额-申请 |
|     | ž    | で款周期 | 3季度 <mark>到还贷时间</mark><br>3季度理。 | 间的借款,将于到       | 削期季度期末由系 | 统作自动还款处 |
| -   | 总统   | 受信额度 | 600,000.00总授信额周                 | 18=上季末净资产      | 累计已借款金   | 额。      |
|     | 本期招  | 受信额度 | 200,000.00 同期内累记                | -<br>最大借款额度。   |          |         |
| 100 | fi   | 昔款金额 | 100000 如申请新借                    | 諸款,在这里輸)       | (借款金额。   |         |
|     |      |      | 申请1                             | <del>芝</del> 款 |          |         |
|     |      |      | 现存借                             | 款情况            |          |         |
|     | 借款类型 | 借款时间 | 到 到期时间                          | 金额             | 利率       | 利息      |
|     | 승규   |      |                                 | 0.00           |          | 0.00    |

利息提前支付,到期归还本金。

#### 3.4 场景切换-公司

公司内部各个部门,都有对应决策项目,和对应分析报告。

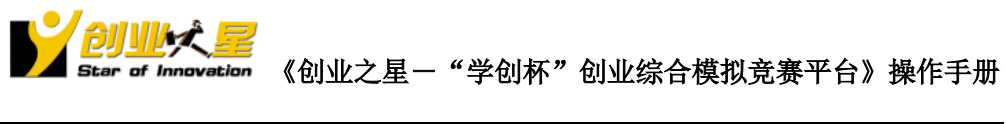

#### 3.5 研发部-产品设计研发

#### 3.5.1 产品设计

| 产品设计 | -    | 产品设计                | t                                                |          |
|------|------|---------------------|--------------------------------------------------|----------|
| 经营状况 | 决策内容 | 规则说明                |                                                  |          |
| 分析报告 | 小米1  | ○ 老年群体 <sup>①</sup> | <ul> <li>青少年群体<sup>1</sup></li> <li>公</li> </ul> | 同白领 ① 商务 |
|      |      | 新产品研发BOM            | 配置表                                              |          |
|      | 原料大类 | 原料子类                | 本期原料报价                                           | 选择       |
|      |      | 高亮LED屏幕             | 40.00                                            | 0        |
|      |      | TFT全彩触摸屏            | 80.00                                            | ۲        |
|      | 屏幕类型 | OLED显示屏             | 110.00                                           | 0        |
|      |      | 塑胶                  | 10.00                                            | ۲        |
|      |      | 金属                  | 20.00                                            | 0        |
|      | 腕带材质 | 皮革                  | 35.00                                            | 0        |
|      |      | 7天以下                | 50.00                                            | ۲        |
|      |      | 15天                 | 80.00                                            | 0        |
|      |      | 30天                 | 110.00                                           | 0        |
|      | 待机时间 | 30 王以上              | 160.00                                           | 0        |

为自己的品牌取一个响亮的名字,不能和同场比赛其他小组同品牌。

锁定对应目标消费群体。

根据目标消费群体对产品功能的需求,选择不同的原料。

点击,保存。

设计错误,可以撤销。如果该产品在研发中,生产中,已经投入广告,报价等,无法撤销。 设计的品牌有数目限制,具体查看"规则设置"。

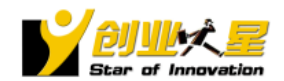

3.5.2 产品研发:

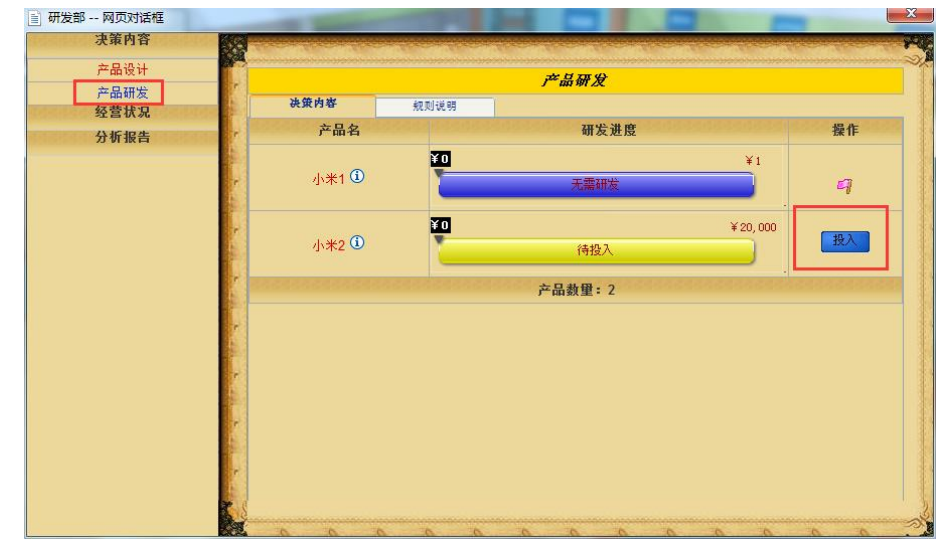

有需要投入研发的产品,这里点击"投入"。

#### 3.6 市场部

#### 3.6.1 市场开发

市场开发,根据市场预期市场需求与成长情况,选择开发不同市场。资金不足可中断,累计 开发完成后,才能进入该市场销售。本季度开发决策可撤销。

| 0      | 王義   |    |                  |        |                 | -                   |            |          |
|--------|------|----|------------------|--------|-----------------|---------------------|------------|----------|
|        | 決策内容 | 2  | -                |        |                 |                     |            |          |
|        | 市场开发 |    | <b>6</b> 400/244 |        | 市场开发            |                     |            | harmon   |
|        | 市场报告 | 市场 | 销售渠道             | 已有销售人员 | Я               | 发状态                 | 擬作         |          |
|        |      | 华东 | 早售渠道             | 0      | 10<br>+4        | ¥1                  | 9          |          |
|        |      | 华北 | 早售某油             | 0      | 10<br>(†)       | ¥ 20, 000<br>ŦX2    | <b>TX</b>  |          |
|        |      | 华南 | 举练滚进             | 0      | ***             | ¥ 20,000<br>Ŧ发      | <b>TX</b>  | E        |
|        |      | 华中 | 举售渠道             | 0      | 10 ¥ 20         | ,000 ¥ 40,000<br>茨发 | <b>T</b> X | 74       |
| $\sim$ |      | 西南 | 专生来道             | 0      | 100 ¥ 20<br>(特万 | ,000 ¥ 40,000<br>7发 | <b>#X</b>  |          |
| 1      |      |    | 6 R R            | * * *  | -               | A A A               | * * *      |          |
| 3      |      |    |                  | X      | -               | 切換场景                | 岗位选择       | 小组 帮助 说明 |

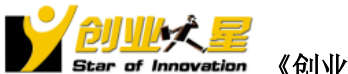

### 3.6.2 广告宣传

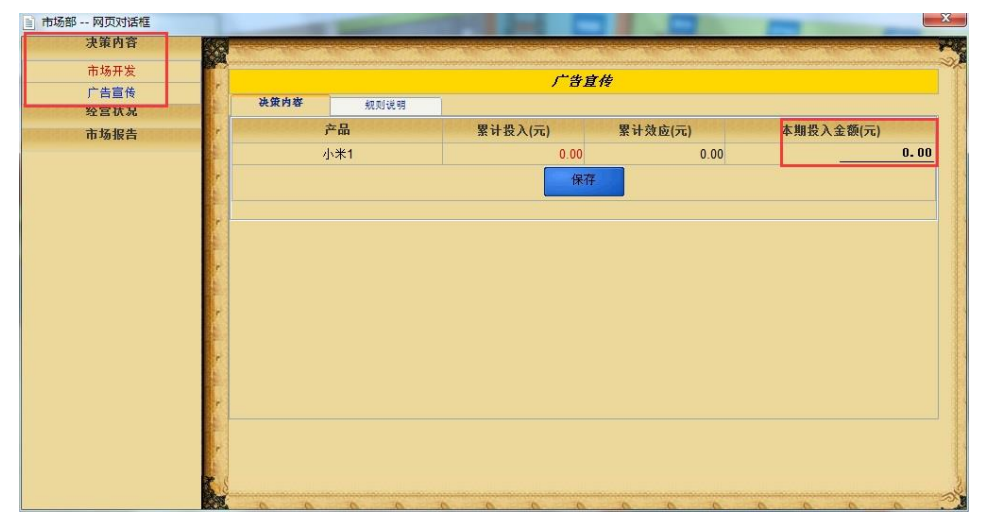

对无需研发或研发完成的品牌,可以投入广告。广告有一定的累计效应,具体见规则说明。 可以针对品牌面向的不同消费群体对品牌的影响权重,竞争对手的广告投放策略,资金情况 制定广告投放策略。

#### 3.7 销售预计

销售部-决策内容-产品报价,根据本季度市场总需求情况,即这里的购买量,以及实际参与的小组数目,制定销售预计。平均市场需求=购买量/小组数目。

| 销售人员 |   | PORTO CONTRA |          |                 |                   |                         |        |     | at 1         | U #1.45 |      |          |      |    |     |
|------|---|--------------|----------|-----------------|-------------------|-------------------------|--------|-----|--------------|---------|------|----------|------|----|-----|
| 产品报价 | 1 |              | N At J   | 4 9 <b>3</b> 4  | -                 |                         | 10.202 |     | <i>)</i> ~ a | 112 TH  |      |          |      |    |     |
| 经营状况 |   |              | eeжr     | 9-8-            |                   | 规则订                     | 2.99   |     | -            | 1.40.00 | 1.   | 1        |      | AU |     |
| 销售报告 |   | 市场           | 渠道       | <b>销售</b><br>能力 | 订单                | 群体                      | 资质     | 购买里 | 回款           | 上期半均价   | 最低价  | 最高价      | 产品   | 报价 | 上限数 |
|      |   |              |          |                 | 32-<br>58366<br>号 | 商务人<br>士 <sup>(1)</sup> | 无要求    | 35  | 1            | 0.00    | 0.00 | 1,100.00 |      |    |     |
|      |   | 华东           | 零售<br>渠道 | 0               | 31-<br>58365<br>号 | 公司白<br>领 <sup>①</sup>   | 无要求    | 32  | 1            | 0.00    | 0.00 | 840.00   |      |    |     |
|      | - |              |          |                 | 1-<br>58335<br>号  | 青少年<br>群体 ①             | 无要求    | 45  | 0            | 0.00    | 0.00 | 630.00   | 小米1① | 0  |     |
|      |   |              |          |                 |                   |                         |        |     | 保            | 存       |      |          |      |    |     |
|      |   |              |          |                 |                   |                         |        |     |              |         |      |          |      |    |     |
|      |   |              |          |                 |                   |                         |        |     |              |         |      |          |      |    |     |
|      | - |              |          |                 |                   |                         |        |     |              |         |      |          |      |    |     |
|      |   |              |          |                 |                   |                         |        |     |              |         |      |          |      |    |     |
|      |   |              |          |                 |                   |                         |        |     |              |         |      |          |      |    |     |

销售预计,可以指导制定生产计划,根据生产计划制定厂房、设备、原料等的购置计划。

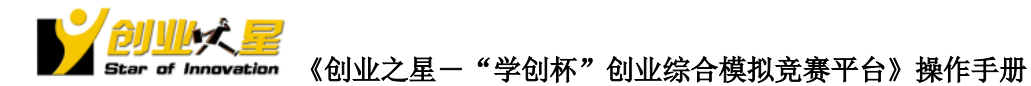

#### 3.8 生产制造

根据本期销售预计,制定本期生产计划。根据本期生产计划,及后期市场增长趋势,提前制定生产规模扩大计划。购置/租用厂房,购置设备,招聘工人,采购原料。

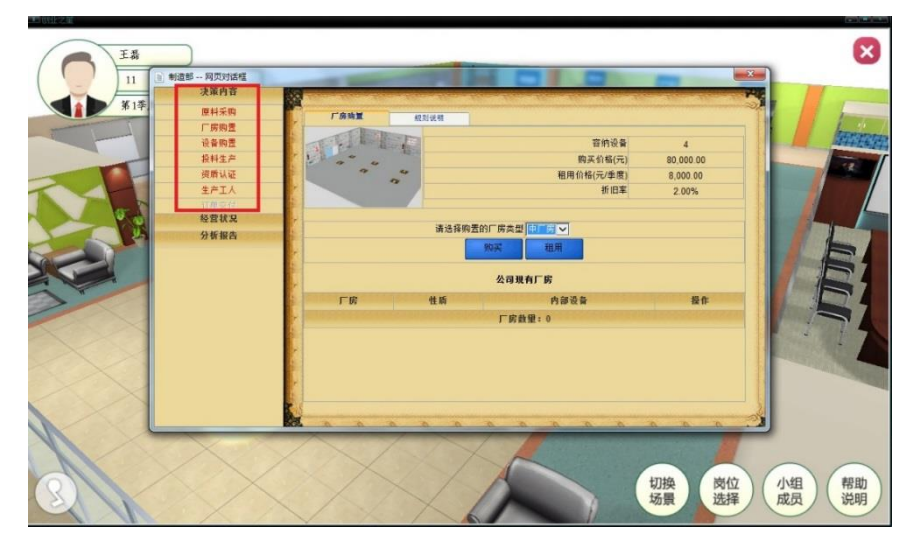

根据帮助说明-> 生产制造, 市场对资质认证的需求, 逐步投入资质认证。 生产工人, 可以对工人进行调整, 培训, 辞职等操作。

#### 3.9 投料生产

|   | 制造部 网页对话框 |       |               |     |          |                    |     | - | ×   |
|---|-----------|-------|---------------|-----|----------|--------------------|-----|---|-----|
|   | 决策内容      | 8     | Alexandream a |     |          | Contraction of the |     |   | R   |
|   | 原料采购      |       |               |     | 厂房列表     |                    |     |   |     |
|   | 厂房购置      |       | 厂房            |     | 4        | 产线                 |     |   | TA  |
|   | 设备购置      | 1     |               |     |          |                    | 田佳  |   |     |
| , | 投料生产      | 580号미 | 中厂房 退租        |     | 1196号柔性线 | R A DO             |     |   | 1人  |
|   | 资质认证      |       |               |     | 1197号手工线 | # A (9)            | 出售  |   |     |
| _ | 生产工人      |       |               |     |          |                    |     |   |     |
|   | 订单交付      |       |               |     |          |                    |     |   |     |
|   | 经宫状况      |       |               |     |          |                    |     |   |     |
|   | 分析报告      |       |               |     |          |                    |     |   |     |
|   |           |       |               |     |          |                    |     |   |     |
|   |           |       |               |     |          |                    |     |   |     |
|   |           | r .   |               |     |          |                    |     |   |     |
|   |           |       |               |     |          |                    |     |   |     |
|   |           |       |               |     |          |                    |     |   |     |
|   |           |       |               |     |          |                    |     |   |     |
|   |           |       |               |     |          |                    |     |   |     |
|   |           |       |               |     |          |                    |     |   |     |
|   |           |       |               |     |          |                    |     |   |     |
|   |           |       |               |     |          |                    |     |   |     |
|   |           | 25    |               |     |          |                    |     |   |     |
|   |           | 0 0   | 0 0           | 0 0 | 0 0      | 0                  | 0 0 | 0 | 0 3 |

生产制造部--投料生产,进入各设备,进行投料生产。

设备在闲置中,可以马上净值出售。

设备在生产中、搬迁中、升级中的,可以预出售,待季度末设备生产完成、搬迁完成、升级 完成,系统自动以净值出售。

厂房内没有其他设备,可以退租或出售。厂房内的设备都在预出售中,厂房可以预退租/出售。进入设备内,可以投料,升级,搬迁。

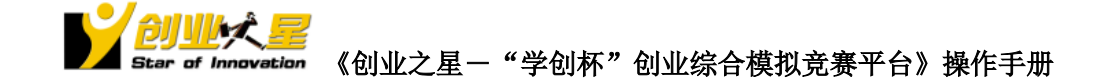

#### 3.10 人力资源部门

人力资源部门,进行招聘,签订合同,培训,辞退等操作。

#### 3.11 销售报价

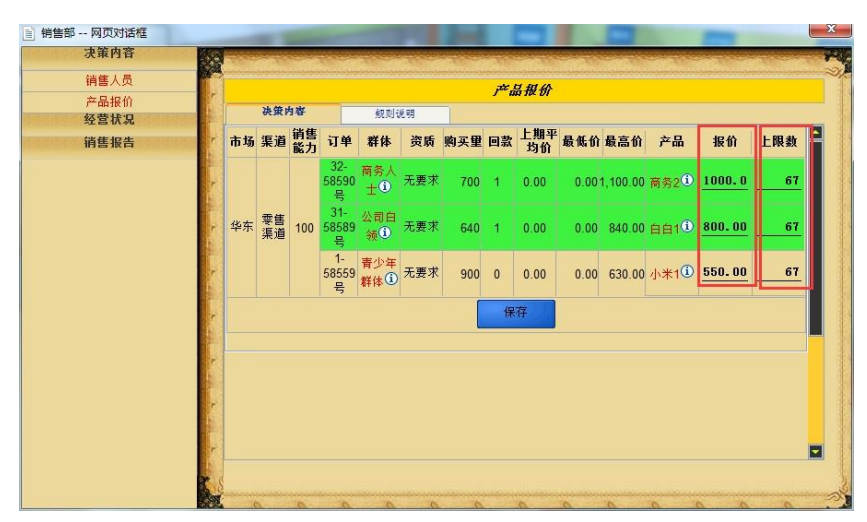

根据品牌市场策略,对不同市场,不同产品进行报价策略。

放弃的市场,报价默认为0.

报价不超过最高价,不低于最低价(上季度平均价 60%)。可参考产品成本,产品面向的消费群体对价格的关注权重,以及上期竞争对手的报价情况,来制定报价策略。

上限数,默认是销售能力,同一市场不同的产品都对应有这些销售能力。上限数可根据交货能力往各个市场分配。交货能力=本期在制品+往期库存。

#### 3.12 产品配送

教师账号,待所有小组都完成生产和报价等活动, 任务进度控制-产品配送,发布任务

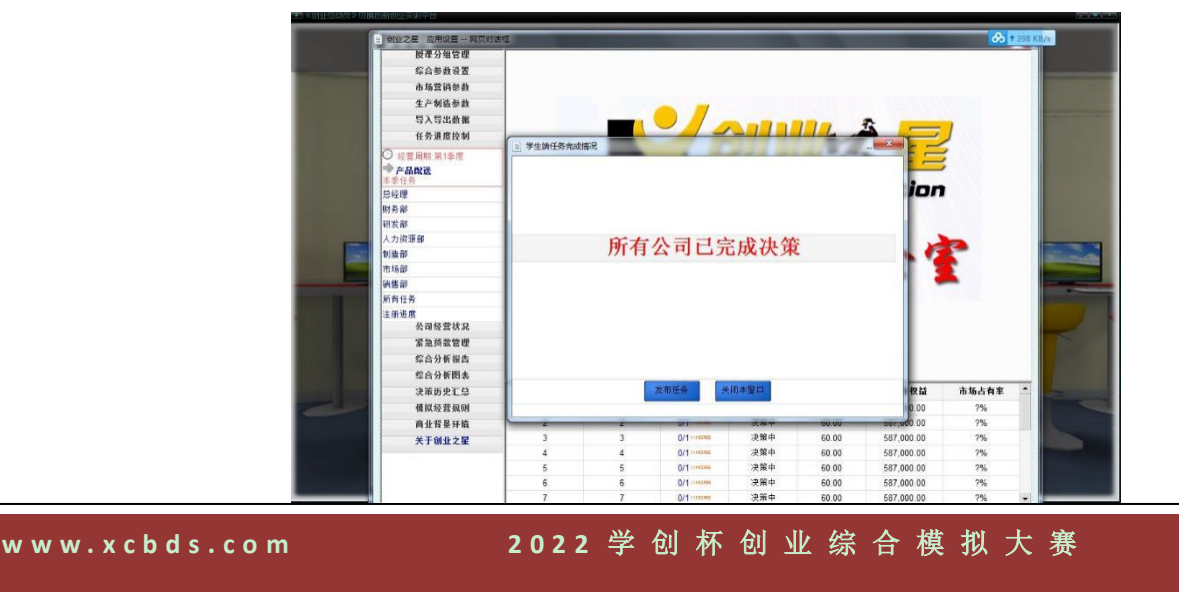

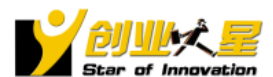

学生端,制造部-> 订单交付,根据库存交付订单。不足交付的部分订单将给以罚金,并取消。

## 四、成绩查看

4.1 教师端成绩查看

| 使品を加速です         ・         ・         ・                                                                                                    | 显示/隐霉<br>▲<br>分最终得分<br>10 141.7130<br>10 141.1405                                                                                                    |
|----------------------------------------------------------------------------------------------------|----------------------------------------------------------------------------------------------------|
|                                                                                                    | 显示/隐霉<br>全<br>分最终得分<br>10 141.7130<br>10 141.1405                                                                                                    |
|                                                                                                    | 显示/隐藏<br>全<br>分最终得分<br>00 141.7130<br>00 141.1405                                                                                                    |
|                                                                                                    | 显示/隐藏<br>全<br>分<br>最終得分<br>00 141.7130<br>10 141.1405                                                                                                    |
|                                                                                                    | ▲<br>分量後得分<br>00 141.7130<br>00 141.1405                                                                                                    |
|                                                                                                    | ▲<br>分最终得分<br>00 141.7130<br>00 141.1405                                                                                                    |
| 公和を登録え         祥名         公司名称         型相表現         財务表現         市场表現         受賞真表現         成長表現         常品間次点         会目的           第合の分数点         第1名         19(19)         36.4095         33.6900         40.0000         16.6144         20.0000         14.67130         1         6.61           第1名         19(19)         36.4095         33.6900         40.0000         16.6144         20.0000         14.67130         1         6.61           第1名         19(19)         36.4095         33.6900         40.0000         16.9239         20.0000         14.7130         0<.00                                                                                                    | 分最终得分<br>00 141.7130<br>00 141.1405                                                                                                    |
| <ul> <li>第点台菜管理</li> <li>第1名</li> <li>19(19)</li> <li>36 4096</li> <li>33.6890</li> <li>40 000</li> <li>16 6144</li> <li>20 0000</li> <li>14 1405</li> <li>0</li> <li>0</li> <li>16 (1)</li> <li>16 (1)</li> <li>26 4075</li> <li>33.0820</li> <li>20 0000</li> <li>14 1405</li> <li>0</li> <li>0</li> <li>10 100</li> <li>26 4075</li> <li>25 4075</li> <li>20 0000</li> <li>14 1405</li> <li>0</li> <li>0</li> <li>0</li> <li>10 20</li> <li>10 20</li> <li>20 20</li> <li>10 20</li> <li>10 20</li></ul>                                                                                                    | 00 141.7130<br>00 141.1405                                                                                                    |
| 常会分析報告     第2名     第2名     第2     第2     第2     第2     第     第                                                                                                    | 00 141.1405                                                                                                    |
| 中公式 哲理地論     ・      第3名     2(2)     28.4076     32.5011     40.000     16.9279     20.000     178.856     0     0     0     0     0     0     0     0     0     0     0     0     0     0     0     0     0     0     0     0     0     0     0     0     0     0     0     0     0     0     0     0     0     0     0     0     0     0     0     0     0     0     0     0     0     0     0     0     0     0     0     0     0     0     0     0     0     0     0     0     0     0     0     0     0     0     0     0     0     0     0     0     0     0     0     0     0     0     0     0     0     0     0     0     0     0     0     0     0     0     0     0     0     0     0     0     0     0     0     0     0     0     0     0     0     0     0     0     0     0     0     0     0     0     0     0     0     0     0     0     0     0     0     0     0     0     0     0     0     0     0     0     0     0     0     0     0     0     0     0     0     0     0     0     0     0     0     0     0     0     0     0     0     0     0     0     0     0     0     0     0     0     0     0     0     0     0     0     0     0     0     0     0     0     0     0     0     0     0     0     0     0     0     0     0     0     0     0     0     0     0     0     0     0     0     0     0     0     0     0     0     0     0     0     0     0     0     0     0     0     0     0     0     0     0     0     0     0     0     0     0     0     0     0     0     0     0     0     0     0     0     0     0     0     0     0     0     0     0     0     0     0     0     0     0     0     0     0     0     0     0     0     0     0     0     0     0     0     0     0     0     0     0     0     0     0     0     0     0     0     0     0     0     0     0     0     0     0     0     0     0     0     0     0     0     0     0     0     0     0     0     0     0     0     0     0     0     0     0     0     0     0     0     0     0     0     0     0     0     0     0     0     0     0     0     0     0     0     0     0     0     0  |                                                                                                    |
|                                                                                                    | 0 137.8366                                                                                                    |
| Fix: Sartica                                                                                                    | 134.0784                                                                                                    |
| Fife3     Fife3     Fife3 | 0 132.5702                                                                                                    |
| → 防労表現<br>→ 市场表現 第7名 8(8) 24.5318 34.2967 37.4257 12.5392 19.4451 128.2386 0 0.0                                                                                                    | 0 128.2951                                                                                                    |
| ▲ 市场表現 第8名 3(3) 27.0986 29.7011 39.4059 10.0313 16.1412 122.3782 0 0.0                                                                                                    | 0 128.2386                                                                                                    |
|                                                                                                    | 0 122.3782                                                                                                    |
| 秋辰表現     第9名     9(9)     42.9826     29.4347     0.0000     10.6583     0.000     83.0756     0     0.0                                                                                                    | 0 83.0756                                                                                                    |
|                                                                                                    | 00 76.7779                                                                                                    |
| ★ 財务报表 第11名 21(21) 44.8116 31.9663 0.0000 0.0000 76.7779 0 0.0                                                                                                    | 00 76.7779                                                                                                    |
| → 財务分析 第12名 13(13) 44.6525 31.9663 0.0000 0.0000 76.6189 0 0.0                                                                                                    | 00 76.6189                                                                                                    |
|                                                                                                    | 76.6189                                                                                                    |
| 第14名 4(4) 33.5200 31.9663 0.0000 2.5078 0.0000 67.9942 0 0.0                                                                                                    | 67.9942                                                                                                    |
| → 收入分析 小组 公司 学员在线 完成情况 综合分值 所有者权益 市均                                                                                                    | 6占有率 🔺                                                                                                    |
| ● 明智近英 1 1 0/1.3408 決策中 134.08 357,562.64 9                                                                                                    | .94%                                                                                                    |
| 2 2 0/1 ※ 2 2 2 2 2 2 2 2 2 2 2 2 2 2 2 2 2 2                                                                                                    | 2.46%                                                                                                    |
| · ★ 市场最佳 3 3 0/1 → ★ 市场最佳 3 40,785.51 9                                                                                                    | .84%                                                                                                    |
| ▲ 市场潜长 4 4 0/1 ※555 決策中 67.99 421,540.00 00                                                                                                    | .00%                                                                                                    |
| 大切の人 5 5 0/1 ※200 決策中 46.82 220,344.64 00                                                                                                    | and the second second se |
| <u>综合分析图表</u> 6 6 0/1->>>>= 決策中 76.62 561,540.00 00                                                                                                    | .00%                                                                                                    |

综合分析报告--> 经营绩效--> 综合表现,最终得分。

#### 4.2 学生端成绩查看

总经理办公室,经营绩效->综合表现,最终得分。 其他各个部门看相关分析报告。

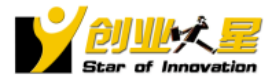

"学创杯" 2022 全国大学生创业综合模拟大赛组委会

Tel: +86.571.8819.7889-825 学创杯教师群: 292297555 学创杯学生群: 31591877

学创杯官网: http://www.xcbds.com/

学创杯大赛官方公众号

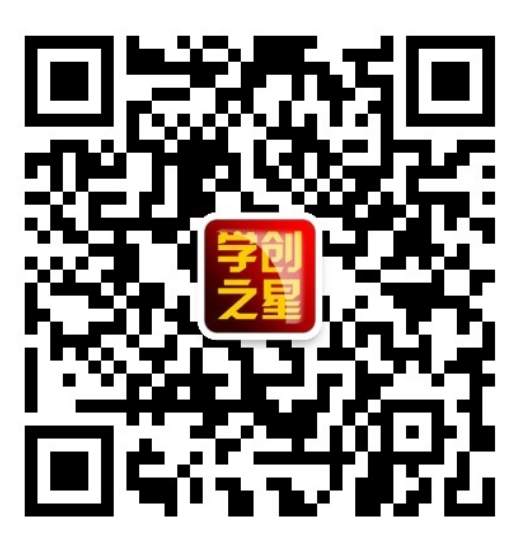